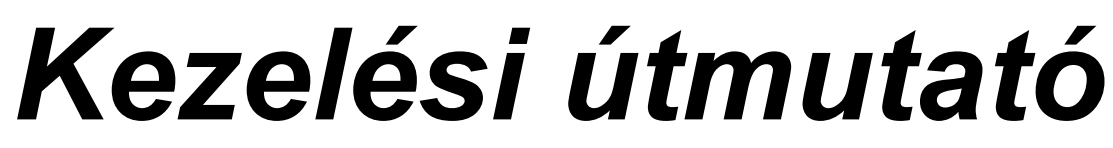

Thermo nyomtatós mérlegekhez

Típus:

MAXIMA

# Fontos tanácsok

# A mérleg bekötése a tápfeszültségbe

#### Kösse a mérlegeket egy földelt 220V-os tápfeszültségbe!

Ajánlott a mérlegeket egy független vonalra rákötni, amelyet csak ezek használnak. Az olyan hálózat, amely már táplál más motor működésű eszközöket is, parazita interferenciák fellépését is okozhatja, amely megváltoztathatja a mérleg helyes működését.

Ha maradnak le nem zárt eladások, a mérleg bekapcsolásakor a kijelzőn a súlynál megjelenik "to", melyet egy éppen dolgozó eladó száma követ, a többi kijelzőn pedig középen vízszintes vonalak láthatóak. Ismétlődően nyomjon meg bármil yen billentyût, így végi gmegy a mérleg az eladók listáján, és az utolsó eladó után a mérleg mérési üzemmódba kerül.

**Figyelem!** Ne felejtse el, hogy a mérleg indításakor a befejezetlen címkék nem törlődnek, a memóriában tárolódnak a megfelelő eladónál, amely azt jelenti, hogy bármilyen új értéket visznek be, automatikusan hozzá adódik a memóriában tárolt értékhez

A befejezetlen címkék törléséhez, hívja elő minden egyes eladó értékesítési végösszegét.

# C javító billentyû

A mûködési funkciókban ez a billentyû lehetővé teszi a helytelenül bevitt mennyiségek és funkciók törlését, mielőtt a memóriába kerülnek.

# Hálózatba kötött mérlegek

**Figyelem!** A hálózatba kötött mérlegek esetén, mind a mûködési, mind a programozási részben szükséges, hogy a mérlegek be legyenek kapcsolva.

# Termo nyomtató

Ahhoz, hogy biztosítsuk a nyomtató helyes mûködését, a tiszta nyomtatási képet és a fejrész élettartamának növelését, a következő papírtípusok használata javasolt:

- JUJO: TPSOKS-R1
- HONSHU: FH65BX-14N

Figyelem! Más típusú papír használata nem ajánlott; hibás nyomtatást, vagy fejsérülést okozhat.

#### Papír befûzése

Helyezze be a papírtekercset a nyomtató papírtartójába. Húzza ki egy kicsit a papírt és miután középre állította a papírvezetőn, engedje rá a nyomtató fedelet. Ezután a papírt a és a 0 billentyûkkel lehet adagolni.

#### Papír eltávolítása

Emelje fel a fejet és a vegye ki a papírt a papírtartóból.

## Nyomtató üzenetei

Ha a nyomtató nem érzékeli a papírt, a kijelzõn a **"PAPER END"** (papír vége) felirat jelenik meg, ekkor **megakadályozza a címke törlését**, még akkor is ha **részben** már kinyomtatta.

Ha a periférián hibát észlel, akkor a "PRINT ERROR", vagy a "HEAD UP" üzenet jelenik meg.

# Kezelési utasítás

**MAGYARÁZAT:** Ezek a mérlegek egy több eladós rendszert használnak 30 el adó részére (6 közvetlen és 24 félig közvetlen). A következő mûködési módoknál, amikor a "Tárolja egy eladónál" jelzést látja a következő módon járjon el:

- Az 1.-6. eladó esetén nyomja meg a megfelelő közvetlen billentyût

A 7.-30. Eladó esetén nyomja meg a V<sub>n</sub> billentyût, majd üsse be az eladó számát a billentyûzet segítségével (Például: ha a 21-es eladóhoz kell tárolni, akkor nyomja meg a V<sub>n</sub> billentyût, azután a 2 és 1 billentyût.)

# 1. Tára

Ha a mérlegen stabil tömeg van, tárázást lehet végezni a T billentyû megnyomásával. A tömeg kijelző nullára áll és a tára kijelző a tárázott értéket mutatja.

A tára automatikusan törlődik, amikor a tömeget eltávolítja a mérlegről és újra nullára áll, ha a mérlegen a táránál nagyobb stabil tömeg volt.

Ha anélkül szeretné törölni a tárát, hogy eleget tenne ennek a követelménynek nyomja meg a T billentyût, amikor nincs tömeg a mérlegen.

#### Egymást követő tárázás

Ha van tárázott tömeg, tárázhatunk új tömeget a T billentyû megnyomásával, ekkor a két tára érték összeadódik

#### Tára billentyûz eten keresztül

A tárát billentyûz eten keresztül is be lehet ál lítani úgy, hogy a szám billentyûk segítségével beüti a tára értékét, majd megnyomja a **PT** billentyût. Az ár kijelzőn található érték a tára kijelzőre kerül. Ezt a tára típust a **T** billentyûvel lehet törölni.

#### 2. Tára beállítása

Ha beállította a tárát az előző rész utasításai szerint, nyomja meg FIX billentyût.

#### 3. A tárabeállítás törlése

A törlést a FIX billentyûvel lehet elvégezni, amely visszaállítja a mérleget a normál tára helyzetbe.

# 4. Az ár beállítása

Nyomja meg a **FIX** billentyût.

A FIX led világít. Ha PLU-val dolgozik a termék nevét az árral együtt lehet beállítani.

# 5. Az ár beállítás törlése

Nyomja meg a FIX billentyût. A FIX led kial szik.

#### 6. Mérési mûveletek

Változó árral (nincs a PLU-ba programozva az ár)

Figyelem! Árat csak akkor lehet bevinni ha a 0. PLU nincs rögzítve

Üsse be az árat a billentyûzet segítségével, tárolja egy eladónál.

# PLU-val (programozott ár)

**Figyelem!** Csak akkor lehetséges, ha a PLU-t amivel éppen dolgozunk már beprogram oztuk mint mért termék vagy mint megkülönbözt etés nélkül. (Lásd Termékek funkció árak)

#### Közvetlen PLU:

Nyomja meg a közvetlen PLU billentyût, tárolja egy eladónál (pl. V1)

#### Félig közvetlen PLU

Ez a mód lehetővé teszi a közvetlen PLU-k számának megduplázását. Ez úgy érhető el, hogy megnyomja a és a közvetlen PLU billentyûket.

Például: a PLU 99-t egy 6 eladós mérlegen 64 közvetlen PLU-val: nyomja meg a billentyût és a 35. közvetlen PLU-t.

Nyomja meg a és a közvetlen PLU billentyûket, tárolja egy el adónál.

#### Nem közvetlen PLU

Ez a funkció nem mûködik, ha a **Hozzárendelt kód alapján történő PLU keresés** engedélyezve van. Vigye be a PLU kódját a billentyûzeten keresztül. Nyomja meg a PLU billentyût. Tárolja egy eladónál.

## Nem közvetlen PLU hozzárendelt kód szerint

Ha ezzel a funkcióval dolgozunk szükséges, hogy legyenek már előre beprogramozott kódok minden PLU-hoz hozzárendelve és ezt a típusú keresési rend szert engedélyezni kell. (Lásd Mûveletek funkció PLU)

6 digites hozzárendelt kód esetén: Üsse be a PLU-hoz rendelt kódot a billentyûzet segítségével Nyomja meg a PLU-t. Tárolja egy eladónál.

#### Nem közvetlen PLU EAN kód szerint

PLU-hoz rendelt EAN kód (vonalkód) alapján történő kereséshez:

Nyomja meg a PLU billentyût, ha az ár 0, üsse be a PLU-hoz tartozó EAN kódot a billentyûzeten. Nyomja meg a PLU billentyût. Tárolja egy eladónál.

# 7. Darabos termékek hozzáadása (nem mért termékek)

Változó árakkal (nem beprogramozott PLU);

**Figyelem!** Az árat csak akkor lehet bevinni, ha a 0. PLU nincs rögzítve. Üsse be az árat a billentyûzet segítségével - nyomja meg a +/- billentyût - tárolja egy eladónál

# PLU-val beprogramozott árak

**Figyelem!** Ez csak akkor lehetséges, ha a használt PLU pozitívnak, vagy nem megkülönböztetettnek van beprogramozva. (Lásd Termékek funkció árak)

#### Közvetlen PLU

Pozitív darabként beprogramozva Nyomja meg a közvetlen PLU billentyút - tárolja egy eladónál.

#### Közvetlen PLU

Nem megkülönböztet ettként beprogramozva Nyomja meg a közvetlen PLU billentyût - nyomja meg a +/- billentyût - tárolja egy eladónál

#### Félig közvetlen PLU

Pozitív darabként program ozva (Lásd a félig közvetlen PLU-t) Nyomja meg a és a közvetlen PLU billentyût - tárolja egy el adónál.

#### Félig közvetlen PLU

Nem megkülönböztetettként programozva (Lásd a félig közvetlen PLU-t) Nyomja meg a és a közvetlen PLU billentyût - nyomja meg a +/- billentyût -tárolja egy eladónál

#### Nem közvetlen PLU

Pozitív darabként programozva

**Figyelem!** A nem közvetlen PLU funkció akár pozitív darabként, akár nem megkülönböztetett ként van beprogramozva, nem elérhető, ha a hozzárendelt kód alapján történő PLU keresés engedélyezve van. (Lásd Mûveletek funkció PLU)

Üsse be a PLU számát a billentyûzet segítségével - nyomja meg a PLU billentyût - tárolja egy eladónál.

#### Nem közvetlen PLU

Nem megkülönböztet ettként programozva

Üsse be a PLU számát a billentyúzeten keresztül - nyomja meg a PLU billentyút - nyomja meg a +/billentyút - tárolja egy eladónál

#### Nem közvetlen PLU hozzárendelt kód alapján.

#### Pozitív darabként program ozva

**Figyelem**! A nem közvetlen PLU hozzárendelt kód alapján funkció, akár pozitív darabként, akár nem megkülönböztetettként van programozva, csak akkor elérhető, ha a kódok at előzőleg beprogramozták és az ezt a rendszert használó keresési funkció engedélyezve van. (Lásd Mûveletek funkció PLU) 6 digites hozzárendelt kód esetén: Üsse be a PLU számát a billentyûzeten keresztül, nyomja meg a PLU billentyût, tárolja egy eladónál.

#### Nem közvetlen PLU EAN kód alapján

PLU-hoz rendelt EAN kód alapján történő keresésez (vonalkód):

Nyomja meg a PLU billentyût ha az ár 0, üsse be a PLU-hoz tartozó EAN számot a billentyûz eten - nyomja meg a PLU billentyût - tárolja egy eladónál.

#### Nem közvetlen PLU hozzárendelt kód alapján.

Nem megkülönböztet ettként programozva.

6 digites hozzárendelt kód esetén: Üsse be a PLU-hoz kapcsolt kódot a billentyûzet segítségével - nyomja meg a PLU billentyût - tárolja egy eladónál.

#### Nem közvetlen PLU EAN kód alapján. Nem megkülönböztetettként programozva

PLU-hoz rendelt EAN kód alapján történő keresésez (vonalkód): Nyomja meg a PLU billentyût ha az ár 0, üsse be a PLU-hoz tartozó EAN számot a billentyûzeten. Nyomja meg a PLU billentyût - nyomja meg a +/- billentyût - tárolja egy eladónál.

# 8. Darabos termékek (nem mért termékek) hozzáadása szorzással

#### Változó árral (nem programozott PLU)

**Figyelem**! Csak akkor lehet árat bevinni, ha a 0 PLU nincs rögzítve (lásd Termékek funkció árak) A billentyûzet segítségével vigye be az árat - nyomja meg a +/- billentyût - nyomja meg az x billentyût -Üsse be a csomagok számát a billentyûzet segítségével - tárolja egy eladónál.

## PLU-val (programozott ár)

**Figyelem**! Ez csak akkor lehetséges, ha az éppen használt PLU pozitív darabnak, vagy nem megkülönböztetettnek van programozva. (lásd Termékek funkció árak)

#### Közvetlen PLU:

Pozitív darabként beprogramozva

Nyomja meg a közvetlen PLU billentyût - nyomja meg az x billentyût - üsse be a csomagok számát a billentyûzeten - tárolja egy eladónál.

#### Közvetlen PLU:

Nem megkülönböztet ettként beprogramozva Nyomja meg a közvetlen PLU billentyût - nyomja meg a +/- billentyût - nyomja meg az x billentyût üsse be a csomagok számát a billentyûzeten - tárolja egy eladónál.

#### Félig közvetlen PLU:

Pozitív darabként programozva

Nyomja meg a és a közvetlen PLU billentyût – nyomja meg az x billentyût - üsse be a csomagok számát a billentyûzeten - tárolja egy eladónál.

#### Félig közvetlen PLU:

Nem megkülönböztet ettként programozva

Nyomja meg a és a közvetlen PLU billentyût - nyomja meg a +/- billentyût - nyomja meg az x billentyût - üsse be a csomagok számát a billentyûzeten - tárolja egy eladónál.

#### Nem közvetlen PLU:

Pozitív darabként program ozva

**Figyelem!** A nem közvetlen PLU funkció akár pozitív darabként, akár nem megkülönböztetettként van beprogramozva, nem elérhető, ha a hozzárendelt kód alapján történő PLU keresés engedélyezve van. (Lásd Mûveletek funkció PLU)

Üsse be a PLU számát a billentyűzet segítségével - nyomja meg a PLU billentyűt - nyomja meg a x billentyűt - üsse be a csomagok számát a billentyűzeten keresztül - tárolja egy eladónál.

#### Nem közvetlen PLU:

#### Nem megkülönböztet ettként programozva

Üsse be a PLU számát a billentyûzeten keresztül - nyomja meg a PLU billentyût - nyomja meg a + billentyût - nyomja meg az x billentyût - üsse be a csomagok számát billentyûzeten keresztül - tárolja egy eladónál.

#### Nem közvetlen PLU hozzárendelt kód alapján:

#### Pozitív darabként program ozva

**Figyelem!** A nem közvetlen PLU hozzárendelt kód alapján funkció, akár pozitív darabként, akár nem megkülönböztetettként van programozva, csak akkor elérhető, ha a kódok at előzőleg beprogramozták és az ezt a rendszert használó keresési funkció engedélyezve van. (Lásd Mûveletek funkció PLU) 6 digites hozzárendelt kód esetén: Üsse be a PLU-hoz kapcsolt kódot a billentyûzet segítségével, nyomja meg a PLU billentyût, tárolja egy eladónál.

#### Nem közvetlen PLU hozzárendelt kód alapján. Pozitív darabként programozva

PLU-hoz rendelt EAN kód alapján történő keresésez (vonalkód):

Nyomja meg a PLU billentyût, ha az ár 0, üsse be a PLU-hoz tartozó EAN számot a billentyûzeten nyomja meg a PLU billentyût - nyomja meg az x billentyût - üsse be a csomagok számát a billentyûzeten - tárolja egy eladónál.

#### Nem közvetlen PLU hozzárendelt kód alapján:

Nem megkülönböztet ettként programozva

6 digites hozzárendelt kód esetén: Üsse be a PLU-hoz rendelt kódot a billentyûzeten keresztül - nyomja meg a PLU billentyût – nyomja meg az x billentyût - üsse be a csomagok számát a billentyûzeten - tárolja egy eladónál.

#### Nem közvetlen PLU EAN kód alapján:

Nem megkülönböztet ettként programozva.

PLU-hoz rendelt EAN kóddal (vonalkód) történő kereséshez:

Nyomja meg a PLU billentyût, abban az esetben ha az ár 0, üsse be a PLU-hoz tartozó vonalkódot - nyomja meg a PLU billentyût - nyomja meg a +/- billentyût - nyomja meg az x billentyût - üsse be a csomagok számát - tárolja egy eladónál.

# 9. A papír előre vitele

Nyomja meg a billentyût. Minden egymást követő megnyomásra a papír folyamatosan előrehalad egy lépéssel.

Megnyomva a **és a 0** billentyûket a papír folyamatosan fog előre haladni. Bármely billentyû megnyomásával megállíthatja a folyamatot. Címke esetén egy teljes címkét fog kiadni.

# 10. Az utolsó vásárlási művelet törlése

Egy bizonyos eladó által elvégzett utolsó mûveletet törölni lehet feltéve, hogy a törlést ugyanazon a mérlegén végzik el, amelyen a mûveletet elvégezték és más mûveletet nem végzett el ugyanaz az eladó más mérlegen (hálózatba kötött mérlegek esetén).

Figyelem! Más körülmények esetén a törlést nem lehet elvégezni.

A törléshez nyomja meg a és az X billentyût. A kijel zõn az "Can" felirat jelenik meg és az utolsó elvégzett művelet száma, amely automatikusan törlődik, miután néhány pillanatra megjelenik a kijel zõn.

# 11. Címkéző mûködési mód

Megjegyzés: A mérlegen 30 előre tervezett formátum található (0-tól 29-ig) és 30 számítógéppel szabadon programozható formátum (30-tól 59-ig). Válassza ki az Ön igényeinek legmegfelelőbbet, egy standard változatot, vagy rendeljen minden PLU-hoz megfelelő formátumot. Lásd Mûködés Mûködési mód.

A címkék nyomtatásához először ki kell választani a címke formátumát, majd megnyomni a PRINT billentyût. A mérleg kinyomtatja a címkét a meghatározott formátum szerint.

# Programozási kezelési utasítás

# 12. Belépés a programozási menübe

A programozási menübe történő belépéshez nyomja meg a és 9 4 billentyûket.

A következő billentyûkkel mozoghat a menüpontok között:

A menüpontok között a felfel é mozgáshoz használja a V2 billentyût.

A menüpontok között a lefelé mozgáshoz használja a V V6 billentyût.

A menüpontba történő belépéshez használja a **Vn** billentyût.

Az előző menüponthoz történő visszatéréshez nyomja meg a V5 billentyût.

Bármely menüpontból a mérési módba történő visszatéréshez nyomja meg az billentyût. Ha a mérlegek rendelkeznek grafikus kijelzővel, használhatja az érintőképernyő opciót, amellyel közvetlenül be tud lépni a menü pontokba az ikonok és egyéb jelzések megnyomásával.

# ÖNKISZOLGÁLÓ MÉRLEGEK

Illessze a programozó maszkot a billentyûzetre. Kapcsolja be a mérleget és míg a **kijelző teszt** fut, nyomja meg a és **1 0** billentyûket.

A mérleg belépett a programozási menübe és az itt részletezett összes funkciót a programozó maszk segítségével lehet elvégezni.

# A programozási menü szerkezete

Amikor belép a menübe, az első belépési pont a Főmenü 0 programozási szintje, ahol a következő opciókat láthatja:

# FÕMENÜ

Termékek Közvetlen billentyûk Eladások Mûveletek Üzenetek Beállítások Címkék Teszt

A navigációs billentyûkkel mozoghat a menüben, majd a billentyûvel beléphet a funkcióba, vagy a billentyûvel bármikor kiléphet a menüből.

Ha a mérleg érintőképernyővel rendelkezik, nyomja meg a billentyûket, hogy felfelé, vagy lefelé mozogjon a menü opciók között, a funkció ikonját megnyomva léphet be a menübe, vagy az ajtó ikonnal léphet ki a menüből.

# A menü funkciók rövid leírása (0 szint)

|        |                         | PI I I szám              |            | 6 digites kódot használnak a termék azonosítására                                                                                                    |  |
|--------|-------------------------|--------------------------|------------|----------------------------------------------------------------------------------------------------|--|
| Fõmenü | Termékek                | Nevek                    |            | A termék nevének programozása                                                                                                    |  |
|        |                         | Összete vők              |            | Minden termék összetevő szövegének programozása                                                                                                    |  |
|        |                         | Árak                     |            | A termék kiskereskedelmi árának programozása                                                                                                    |  |
|        |                         | Vonalkód                 |            | EAN termék kód                                                                                                    |  |
|        |                         | Minőségét megőrzi dátum  |            | A termék lejárati napjainak száma vagy dátuma                                                                                                    |  |
|        |                         | Csoport és Alcsoport     |            | Csoport és Alcsoport termékekhez rendelt csoportosítás                                                                                                    |  |
|        |                         | ÁFA értékek              |            | A termékhez rendelt ÁFA érték                                                                                                    |  |
|        |                         | Tára                     |            | A termékhez rendelt tára                                                                                                    |  |
|        |                         | Követhetőség             |            | A marhahús követhetõség programozása                                                                                                    |  |
|        |                         | PLU tétel                |            | A marhahús követését tudja hozzárendelni a termék<br>tételhez.                                                                                                    |  |
|        |                         | Követhetőségi listázások |            | A marhahús követhetõség nyomtatási módjának<br>kiválasztása                                                                                                    |  |
|        |                         | Termék törlése           |            | Egy termék törlése a mérleg memóriájából                                                                                                    |  |
|        |                         | Címke formátum           |            | Címkeformátum PLU-hoz rendelése                                                                                                    |  |
|        |                         | EAN mód                  |            | EAN struktúra PLU-hoz rendelése                                                                                                    |  |
|        | Közvetlen<br>billentyûk |                          |            |                                                                                                    |  |
|        | Eladások                | X eladások               | X termékek | Termékeladások részleges listázása, csoportonként<br>rendezve                                                                                                    |  |
|        |                         |                          | X ÁFA      | Termékeladások részleges listázása, ÁFA csoportonként<br>rendezve                                                                                                    |  |
|        |                         |                          | X eladók   | Termékeladások részleges listázása, eladónként                                                                                                    |  |
|        |                         |                          | X listák   | A részleges funkciókba történõ belépés, ahol a<br>termékenkénti és eladónkénti eladásokat lehet listázni és<br>kijelezni.                                                                          |  |
|        |                         | Z eladások               | Z termékek | Termékeladások listázása, csoportonként rendezve                                                                                                    |  |
|        |                         |                          | Z ÁFA      | Termékeladások listázása, ÁFA csoportonként rendezve                                                                                                    |  |
|        |                         |                          | Z eladók   | Termékeladások listázása, eladónként                                                                                                    |  |
|        |                         |                          | Z listák   | A Nagy összegzés funkcióba történõ belépés, ahol a<br>termékenkénti és eladónkénti eladásokat lehet listázni e<br>kijelezni, valamint törölni az eladások memóriáját<br>termékenként és eladónként |  |
|        |                         | Fogyások/Megrendelések   |            | Megrendelések programozása, fogyás és visszavét<br>jegyzése                                                                                                    |  |
|        |                         | Napi ellenõrzés          |            | Eladások ellenőrzése 32 napos időtartammal                                                                                                    |  |
|        |                         | Óránkénti ellenõrzés     |            | Eladások ellenőrzése 32 órás időtartammal                                                                                                    |  |
|        |                         | Eladások követési adatai |            | Eladás követését kérheti                                                                                                    |  |
|        |                         | Elektronikus napló       |            | Mûvelet sorok listázása, memóriában tárolt blokkok<br>listázása                                                                                                    |  |

|        | Mûveletek   | Mûködési módok | Kiválasztja a mérleg mûködési módját és az alap<br>címkebeállítást is.                                                                                                    |  |
|--------|-------------|----------------|----------------------------------------------------------------------------------------------------|--|
|        |             | PLU            | Minden, ami a PLU-val kapcsolatos beállítható itt,<br>rögzítés, keresési mód, hozzárendelt tára használata,<br>ajánlati ár stb.                                                                                                    |  |
|        |             | Mûvelet        | Konfigurálja és engedélyezi/letiltja az olyan funkciókat<br>mint visszajáró, fizetési mód, gyors kiszolgálás,<br>összesen blokk, tanítási mód, vevõ kód, osztály kód,<br>lehetővé teszi egy blokk újbóli megnyitását, stabil tömeg<br>esetén automatikus hozzáadás, ideiglenes<br>előcsomagolás, közvetlen billentyûk rögzítése stb. |  |
|        |             | Nyomtatás      | Konfigurálja, valamint engedélyezi/letiltja az olyan<br>funkciókat, amelyek a nyomtatással állnak kapcsolatban,<br>mint például összetevő sorok, minőségét megőrzi dátum,<br>szelvény, tára nyomtatás, vonalkód, vonalkód típus,<br>eladók nevei, ÁFA érték, grafikus logók, blokk fejléc<br>szöveg stb.                             |  |
|        |             | Általános      | Beállíthatja a scanner, PS/2 billentyûzet, reklámszöveg<br>kijelző és sebessége, a 00 billentyû, háttérvilágítás stb<br>engedélyezését.                                                                                                    |  |
|        |             | Beállítások    | LCD kontraszt, nyomtató és címkéző kontraszt<br>beállításai                                                                                                    |  |
| Fõmenü |             | Kommunikáció   | A SLIP és Ethernet protokoll, RS-485 engedélyezése,<br>hálózat esetén mérlegszám beállítása, áruház szám,<br>Mester/Szolga, eladók, Hálózat igen/nem, RS-232<br>kapcsolat és MODEM stb.                                                                                                    |  |
|        | Üzenetek    | Blokk fejléc   | Lehetővé teszi a blokk/címke fejlécének és láblécének<br>szöveg programozását. A mérleg 4 sort engedélyez<br>fejlécnek és 2 sort a blokk végére.                                                                                                    |  |
|        |             | Reklámszöveg   | Lehetővé teszi a reklámkijelzőn megjelenő szöveg<br>programozását.                                                                                                    |  |
|        |             | Csoport név    | A csoportnak megfelelő szöveg programozása (termék sorozat vagy csoport közös elnevezéssel)                                                                                                    |  |
|        |             | Kezelõ név     | Kezelők, vagy eladók neveinek programozása                                                                                                    |  |
|        |             | Tétel szöveg   | A tétel szöveg programozása                                                                                                    |  |
|        | Beállítások | Vonalkód       | A vonalkód szerkezet programozása                                                                                                    |  |
|        |             | Dátum és idõ   | A dátum és idő programozása: nap, hónap, év, óra és<br>perc                                                                                                    |  |
|        |             | ÁFA érték      | Az ÁFA százalékok programozása                                                                                                    |  |
|        |             | Tárolt tára    | Az 5 memóriában tárolt tára programozása                                                                                                    |  |
|        |             | Váltás         | A másodpénznem váltási értékének programozása                                                                                                    |  |
|        | Címkék      |                |                                                                                                    |  |
|        | Teszt       |                |                                                                                                    |  |
|        | Jelszó      |                |                                                                                                    |  |

#### Vonalkód konfigurálása

Hálózatba kötött mérlegek esetén ezt a programozási funkciót a hálózat minden tagján el kell végezni, vagy a Copy Tex funkciót kell használni.

Az alfanumerikus billentyűzet segítségével programozhatja be a vonalkód szerkezethez tartozó konfigurációt.

| Betû | Jelentés '                   | Max.      | Megjegyzés                           |
|------|------------------------------|-----------|--------------------------------------|
|      |                              | hosszúság |                                      |
|      |                              |           |                                      |
| 09   | Fix számok                   | 12        |                                      |
| A    | Terminál szám                | 2         | Csak hálózatnál                      |
| В    | Szekció                      | 1         |                                      |
| С    | Eladó                        | 2         |                                      |
| D    | Eladó címke száma            | 4         |                                      |
| E    | Korrelatív szám              | 6         |                                      |
| F    | Mûködési mód típus           | 1         | 0- Nem megkülönböztetettnek          |
|      |                              |           | Programozva                          |
|      |                              |           | 1- Tömegként programozva             |
|      |                              |           | 2- Nincs mûködés                     |
|      |                              |           | 3- Külső pozitívként programozva     |
|      |                              |           | 4- Külső negatívként                 |
|      |                              |           |                                      |
| *G   | Ţömeg                        | 6         | Túllépés figyelővel programozva      |
| *H   | Ár                           | 6         | Túllépés figyelővel programozva      |
| *    | Fizetendõ összeg (a blokkon) | 6         | Túllépés figyelővel programozva      |
| *J   | Végösszeg                    | 8         |                                      |
| K    | PLU szám                     | 4         |                                      |
| L    | Kapcsolt kód                 | 6-12      |                                      |
| Μ    | Mûködési mód                 | 1         | 0, 1, 2, 3, (0, 2 pozitív mennyiség) |
|      | azonosítója                  |           | 1 - 3 negatív mennyiség)             |
| N    | Mérleg száma                 | 6         |                                      |
| 0    | Közbeesõ checksum            | 1         | Csak a 7. Pozíció                    |
| Р    | Tömeg * 10                   | 6         | Túllépés figyelővel                  |
| *Q   | Össztömeg a 2 és 3           | 8         | Túllépés figyelővel                  |
|      | típusú végösszeg blokkon     |           |                                      |
| R    | Vásárló azonosító száma      | 6         | Csak ha a vásárló azonosító szám     |
|      |                              |           | funkció engedélyezve van             |
| S    | Csoport szám                 | 2         |                                      |
| Т    | AFA szám                     | 1         |                                      |
| *U   | EURO a blokkon/címkén        | 6         | Túllépés figyelõvel                  |
| *V   | EURO a blokkon               | 6         | Túllépés figyelővel                  |
| *X   | *1000 csomag                 | 6         | Túllépés figyelõvel                  |

Példa: a következő konfigurációt szeretné:

|     | •       |          |                  |              |
|-----|---------|----------|------------------|--------------|
| XX  | x ~     | XXXX     | XXXXX            |              |
| kód | szekció | PLU szám | Fizetendő összeg | numerikus 28 |

#### 28BLLLLIIII lesz beprogram ozva

Akár a V2, akár a V6 megnyomásával választhatja ki a különböző konfigurációkat.

Az EAN az összegző címkére vonatkozik, az EAN 1 amikor a művelet a mérés, az EAN 2 amikor a művelet a végösszeg darabos terméknél, az EAN 3 amikor a művelet csak a végösszeg kiszorzott darabszámoknál. Ha a végösszeg több mint 99999 (6 programozott digit), a vonalkód nem jelenik meg.

Ha a változók kevesebb karakterrel vannak beprogramozna, mint amennyi szükséges a G, H, I, J, P, Q, U, vagy V betűknél és ezek nem nulla értékûek, túllépés jelentkezik és meggátolják a vonalkód megjelenését.

Ha más betűk vannak beprogramozva mint amilyenek a fenti részben vannak megadva, a vonalkód letiltódik.

Nyomja meg a . billentyût a mérési módba való visszatéréshez.

# MAXIM A-41 kézi termék beírás

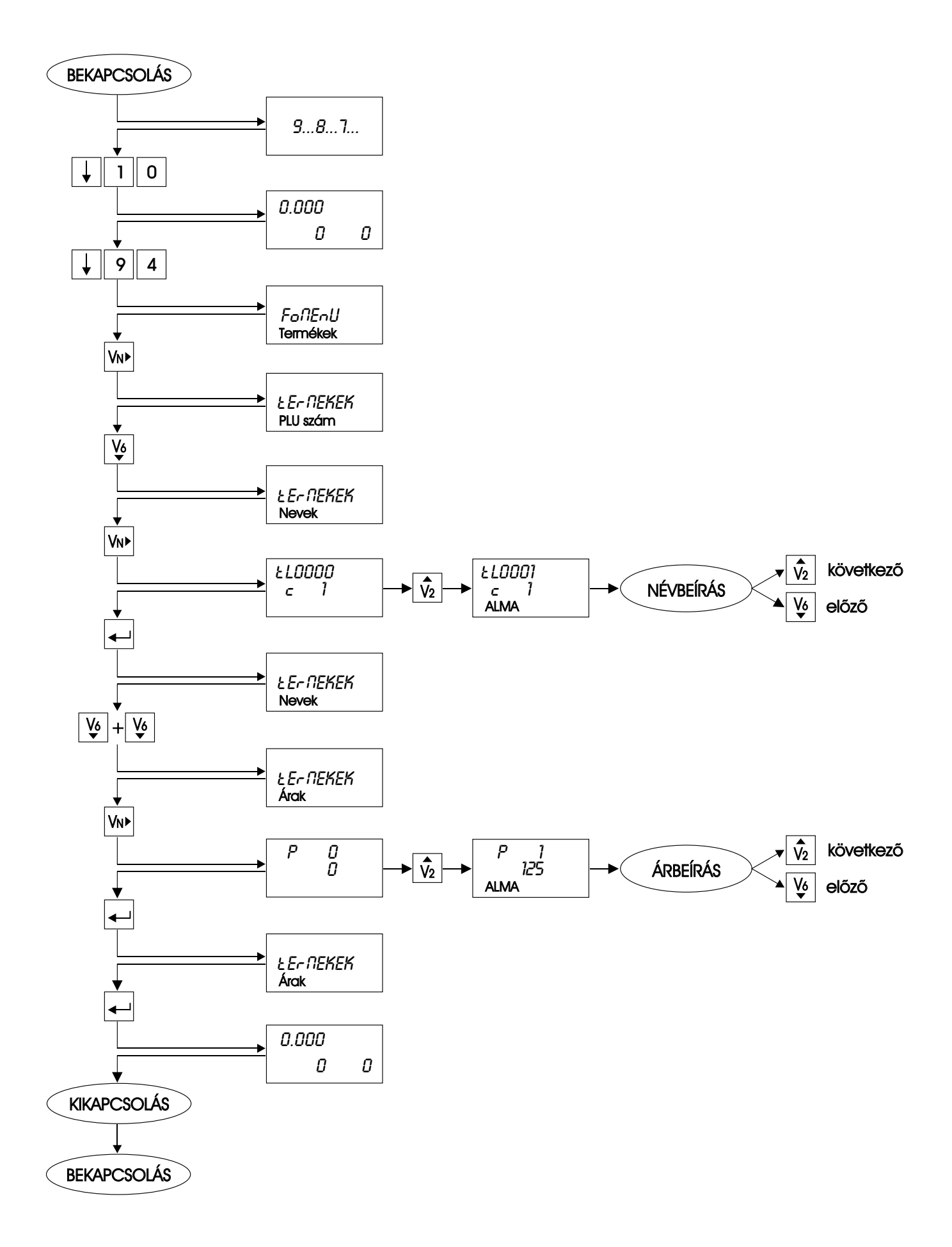

# MAXIM A-31 kézi termék beírás

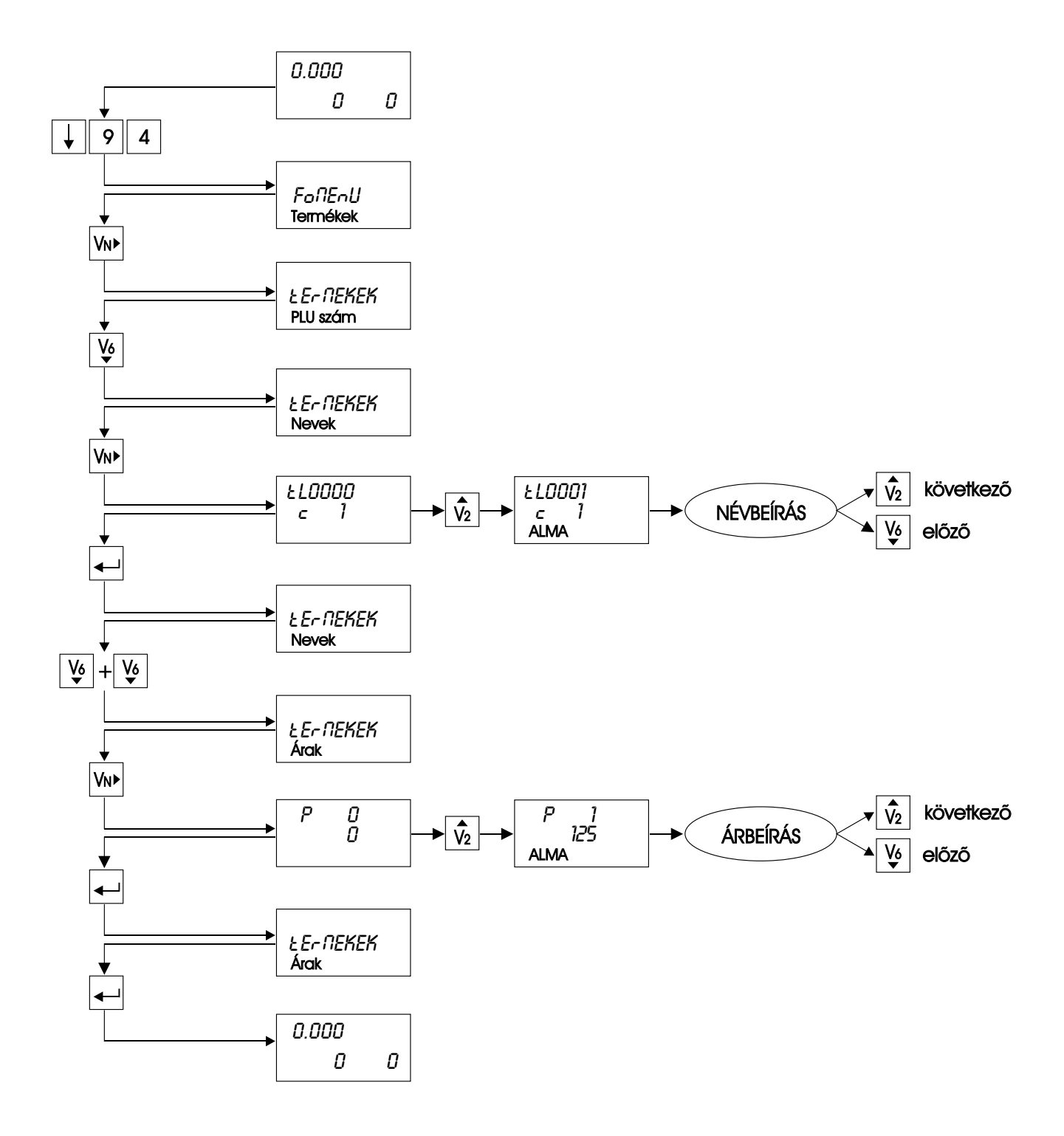